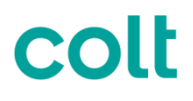

## Drahtloser Zugang UBB Gebrauchsanleitung zur detaillierten Abrechnung

| Project    | Wireless Access UBB       |
|------------|---------------------------|
| Issue No.  | V 1.1                     |
| Issue Date | 1 <sup>st</sup> Mayl 2015 |
| Author     | Rovatti Maurizio          |

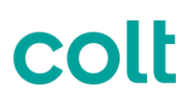

|   | 1 [ | DOCUMENT INFORMATION      | 2 |
|---|-----|---------------------------|---|
|   | 2 ( | CHANGE RECORD             | 2 |
|   | 3 ( | CONTRIBUTORS / REVIEWERS: | 2 |
|   | 4 F | REFERENCE DOCUMENTS       | 2 |
| 5 | SE  | RVICE BESCHREIBUNG        | 3 |
| 6 | RIC | CHTLINIEN                 | 3 |
|   | 6.1 | DATEI NAME                | 3 |
|   | 6.2 | WIE ÖFFNEN SIE DIE DATEI  | 4 |
|   | 6.3 | DATEI INHALT              | 7 |

#### Table of Figures No table of figures entries found.

### **Document Control**

### **1** Document Information

| Project Name:    | Wireless Access Usage File Guide |                        |             |  |  |
|------------------|----------------------------------|------------------------|-------------|--|--|
| Project Manager: |                                  | Document Version No:   | 1.1         |  |  |
| Author:          | Maurizio Rovatti                 | Preparation Date:      | 21/04/2015  |  |  |
| Department:      | Billing & Revenue Assurance      | Document Version Date: | 01/05/20105 |  |  |

#### 2 Change Record

| Date       | Author           | Version | Change Reference              |
|------------|------------------|---------|-------------------------------|
| 21/10/2015 | Maurizio Rovatti | 1.0     | Initial Version               |
| 01/05/2015 | Maurizio Rovatti | 1.1     | Ass brief service description |

### 3 Contributors / Reviewers:

| Name: | Position: |
|-------|-----------|
|       |           |
|       |           |

### 4 Reference documents

| Reference: | Location / version: |
|------------|---------------------|
|            |                     |

## **5 Service Beschreibung**

Drahtlose Zugänge ermöglichen eine Verbindung von IP VPN Standorten über eine mobile Datenverbindung, was in den monatlichen Kosten mit einem festgelegten Datenvolumen beinhaltet ist.

Aber was geschieht wenn das Datenvolumen aufgebraucht ist, denn die Lösung wird unbrauchbar wenn die Bandbreite auf 64kbps reduziert wird?

Colt berechnet einfach jedes weitere Datenvolumen (in MB) welches außerhalb des festgelegen Datenvolumens liegt.

Über das "Colt On Line" Portal ist es Ihnen möglich die Nutzung des drahtlosen Zugangs detailliert einzusehen, zusammen mit den zugehörigen Rechnungen. In dem folgenden Dokument finden Sie alle Informationen welche sie benötigen um diese detaillierten Informationen zu öffnen und zu nutzen.

## 6 Richtlinien

#### 6.1 Datei Name

Die zu ladende Datei ist komprimiert und hat die folgende Namensstruktur: <Country>\_WAB\_<OCN>\_<BCN>\_<Invoice Number>\_<Invoice Date>.csv.gz

Als Beispiel: ES\_WAB\_4127297\_151372\_2015381030021\_27012015.csv.gz

Das komprimierte File kann mit 7zip oder einem ähnlichen Tool geöffnet werden.

Die extrahierte Datei hat die folgende Namensstruktur:

<Country>\_WAB\_<OCN>\_<BCN>\_<Invoice Number>\_<Invoice Date>.csvZum Beispiel: ES\_WAB\_4127297\_151372\_2015381030021\_27012015.csv

### 6.2 Wie öffnen Sie die Datei

Die Datei hat die Endung CSV, daher kann sie ganz einfach mit MS Excel und einem Doppelklick geöffnet werden. Wenn es nötig ist die Datei mit einem anderen Programm zu öffnen, klicken Sie auf die Datei mit der rechten Maustaste und wählen Sie aus welches Programm Sie verwenden möchten.

Die Datei ist mit TAB-Trennung formatiert, daher kann es sein, dass nach dem Laden der Datei alle Daten in einer Excel Spalte erscheinen. In diesem Fall markieren Sie die Spalte und wählen "Text in Spalten" im Daten-Menu aus.

Home Insert Page Layout Formulas Data Review View Add-Ins Connections Clear ₽↓ A Z Z A C A Properties 💫 Reapply Filter From From From From Other Existing Refresh Sort Text to Remove Data Consolida Z A + V Advanced © Edit Links Connections Access Web All -Columns Duplicates Validation Text Sources Get External Data Connections Sort & Filter Data Tools NIT A1 <del>-</del> (n fx OCNBCNINVOICENUMBERINVOICEDATEORDERNOTOTALUSED Text to Columns A В С D Е F G н Separate the contents of one Excel cell into separate columns. OCNBCNINVOICENUMBERINVOICEDATEORDERNOTOTALUSEDSPACEFREEUSAGEOVERAGEUSEDUNI 'RA 4<mark>12729715</mark>1372201538103002127-JAN-20159711188531101024-914M Bytes0EUR101-DEC-2014 00:00: For example, you can separate a column of full names into separate 4127297151372201538103002127-JAN-20159711188531131024-911M Bytes0EUR101-DEC-2014 00:00: first and last name columns. 4127297151372201538103002127-JAN-2015971118853871024-937M Bytes0EUR101-DEC-2014 00:00:0 In Word, use this feature to 4127297191372201538103002127-JAN-2015971118853731024-951M Bytes0EUR101-DEC-2014 00:00:0 convert the selected text into a 4127297131372201538103002127-JAN-2015971118853211010241086M Bytes3.13EUR101-DEC-2014 0 table, splitting the text into columns at each comma, period, or 4127297151372201538103002127-JAN-20159711188531113102489M Bytes1.18EUR101-DEC-2014 00:c other character you specify. 4127297151372201538103002127-JAN-2015971118853871024-937M Bytes.09EUR101-DEC-2014 00:00 Press F1 for more help. 4127297151372201538103002127-JAN-2015971118853731024-951M Bytes.08EUR101-DEC-2014 00:00

Wählen Sie "Getrennt" und klicken Sie weiter.

| The Text Wizard has determined that your data is Delimited.                                                                                                    |       |
|----------------------------------------------------------------------------------------------------|-------|
| If this is correct, choose Next, or choose the data type that best describes your data.                                                                                                    |       |
| Original data type                                                                                                    |       |
| Choose the file type that best describes your data:                                                                                                    |       |
| Delimited - Characters such as commas or tabs separate each field.                                                                                                    |       |
| Fixed width - Fields are aligned in columns with spaces between each field.                                                                                                    |       |
|                                                                                                    |       |
| Preview of selected data:                                                                                                    |       |
| Preview of selected data:                                                                                                    |       |
| Preview of selected data:<br>1 OCNBCNINVOICENUMBERINVOICEDATEORDERNOTOTALUSEDSPACEFREEUSA<br>2 4127297151372201538103002127-JAN-20159711188531101024-914<br>3 4127297151372201538103002127-JAN-20159711188531131024-911                                                                                                    | Â     |
| Preview of selected data:<br>1 DCNBCNINVOICENUMBERINVOICEDATEORDERNOTOTALUSEDSPACEFREEUSA<br>2 4127297151372201538103002127-JAN-20159711188531101024-914<br>3 4127297151372201538103002127-JAN-20159711188531131024-911<br>4 4127297151372201538103002127-JAN-2015971118853871024-937                                                                        | ^<br> |
| Preview of selected data:<br>1 OCNBCNINVOICENUMBERINVOICEDATEORDERNOTOTALUSEDSPACEFREEUSA<br>2 4127297151372201538103002127-JAN-20159711188531101024-914<br>3 4127297151372201538103002127-JAN-20159711188531131024-911<br>4 4127297151372201538103002127-JAN-2015971118853871024-937<br>5 4127297151372201538103002127-JAN-2015971118853731024-951          | •     |
| Preview of selected data:<br>1 DCNBCNINVOICENUMBERINVOICEDATEORDERNOTOTALUSEDSPACEFREEUSA<br>2 4127297151372201538103002127-JAN-20159711188531101024-914<br>3 4127297151372201538103002127-JAN-20159711188531131024-911<br>4 4127297151372201538103002127-JAN-2015971118853871024-937<br>5 4127297151372201538103002127-JAN-2015971118853731024-951<br>4 III | •     |

Wählen Sie "Tabstopp" und klicken Sie weiter

| Convert Text to Columns Wizard - Step 2 of 3                                                                            |        |                 |                     |           |            |         |  |
|----------------------------------------------------------------------------------------------------|--------|-----------------|---------------------|-----------|------------|---------|--|
| This screen lets you set the delimiters your data contains. You can see how your text is affected in the preview below. |        |                 |                     |           |            |         |  |
| Delimiters                                                                                                    |        |                 |                     |           |            |         |  |
| 🗸 Tab                                                                                                    |        |                 |                     |           |            |         |  |
| Semicol                                                                                                    | on     | Treat consecuti | ve delimiters as or | ne        |            |         |  |
| Comma                                                                                                    |        |                 |                     | _         |            |         |  |
| Space                                                                                                    |        | Text gualifier: |                     | •         |            |         |  |
|                                                                                                    |        |                 |                     |           |            |         |  |
| Other:                                                                                                    |        |                 |                     |           |            |         |  |
| Data <u>p</u> revie                                                                                                    | w      |                 |                     |           |            |         |  |
|                                                                                                    |        |                 |                     |           |            |         |  |
|                                                                                                    |        | 1               | 1                   | 1         | 1          |         |  |
| OCN                                                                                                    | BCN    | INVOICENUMBER   | INVOICEDATE         | ORDERNO   | TOTALUSEDS | SPACE _ |  |
| 4127297                                                                                                    | 151372 | 2015381030021   | 27-JAN-2015         | 971118853 | 110        |         |  |
| 4127297                                                                                                    | 151372 | 2015381030021   | 27-JAN-2015         | 971118853 | 113        |         |  |
| 4127297                                                                                                    | 151372 | 2015381030021   | 27-JAN-2015         | 971118853 | 87         |         |  |
| 412/29/                                                                                                    | H213/2 | 2015381030021   | 27-JAN-2015         | P/1110053 | /3         | ÷       |  |
| ✓ III                                                                                                    |        |                 |                     |           |            |         |  |
| •                                                                                                    |        |                 |                     |           |            |         |  |

Wählen Sie die 3. Spalte (Invoice Number) markieren Sie Text und klicken auf "Fertig stellen"

| Convert Text to Columns Wizard - Step 3 of 3                                                                                                    |         |  |  |  |  |  |  |
|----------------------------------------------------------------------------------------------------|---------|--|--|--|--|--|--|
| This screen lets you select each column and set the Data Format.   Column data format   General   Text   Date:   DMY   Do not import column (skip) |         |  |  |  |  |  |  |
| Destination: \$A\$1                                                                                                    |         |  |  |  |  |  |  |
| Ceneral Ceneral Text Ceneral Ceneral                                                                                                    |         |  |  |  |  |  |  |
| OCN BCN TNWOTCENUMBER INVOTCEDATE ORDERNO TOTALUSED                                                                                                | SPACE A |  |  |  |  |  |  |
| 4127297 151372 2015381030021 27-JAN-2015 971118853 110                                                                                             |         |  |  |  |  |  |  |
| 4127297 151372 2015381030021 27-JAN-2015 971118853 113                                                                                             |         |  |  |  |  |  |  |
| 4127297 151372 2015381030021 27-JAN-2015 971118853 87                                                                                              |         |  |  |  |  |  |  |
| 4127297 151372 2015381030021 27-JAN-2015 971118853 73                                                                                              | -       |  |  |  |  |  |  |
|                                                                                                    | •       |  |  |  |  |  |  |
|                                                                                                    |         |  |  |  |  |  |  |
| Cancel < <u>B</u> ack Next > <u>F</u> inish                                                                                                    |         |  |  |  |  |  |  |

### 6.3 Datei Inhalt

Jedes Feld wird nun in einer separaten Spalte erscheinen.

| A       | В      | С             | D           | E         | F              | G         | Н           |         | J                | K        | L    | М                |
|---------|--------|---------------|-------------|-----------|----------------|-----------|-------------|---------|------------------|----------|------|------------------|
| OCN     | BCN    | INVOICENUMBER | INVOICEDATE | ORDERNO   | TOTALUSEDSPACE | FREEUSAGE | OVERAGEUSED | UNITS   | CHARGEFOROVERAGE | CURRENCY | RATE | TRANSDATE        |
| 4127297 | 151372 | 2015381030021 | 27-Jan-15   | 971118853 | 110            | 1024      | -914        | M Bytes | 0                | EUR      | 1    | 01/12/2014 00:00 |
| 4127297 | 151372 | 2015381030021 | 27-Jan-15   | 971118854 | 113            | 1024      | -911        | M Bytes | 0                | EUR      | 1    | 01/12/2014 00:00 |
| 4127297 | 151372 | 2015381030021 | 27-Jan-15   | 971118855 | 87             | 1024      | -937        | M Bytes | 0                | EUR      | 1    | 01/12/2014 00:00 |
| 4127297 | 151372 | 2015381030021 | 27-Jan-15   | 971118856 | 73             | 1024      | -951        | M Bytes | 0                | EUR      | 1    | 01/12/2014 00:00 |
| 4127297 | 151372 | 2015381030021 | 27-Jan-15   | 971118857 | 2110           | 1024      | 1086        | M Bytes | 3.13             | EUR      | 1    | 01/12/2014 00:00 |
| 4127297 | 151372 | 2015381030021 | 27-Jan-15   | 971118858 | 1113           | 1024      | 89          | M Bytes | 1.18             | EUR      | 1    | 01/12/2014 00:00 |
| 4127297 | 151372 | 2015381030021 | 27-Jan-15   | 971118859 | 87             | 1024      | -937        | M Bytes | 0.09             | EUR      | 1    | 01/12/2014 00:00 |
| 4127297 | 151372 | 2015381030021 | 27-Jan-15   | 971118859 | 73             | 1024      | -951        | M Bytes | 0.08             | EUR      | 1    | 01/12/2014 00:00 |

In der Datei finden sie pro Spalte den Datenverbrauch eines Standortes:

| Filed Name       | Sample        | Note                                                                                                    |
|------------------|---------------|----------------------------------------------------------------------------------------------------|
| OCN              | 4127297       | Oracle Kunden Nummer (Oracle Customer Number) welche Sie auf der auf der Rechnung finden.                                                                |
| BCN              | 151372        | Rechnung Vertrag Nummer (Billing Contract Number)                                                                                                    |
| INVOICENUMBER    | 2015381030021 | Rechnung Nummer                                                                                                    |
| INVOICEDATE      | 27-Jan-15     | Rechnung Datum                                                                                                    |
| ORDERNO          | 971118857     | Bestell Nummer, pro Standort. Auf der Rechnung mit der gleichen<br>Bestell Nummer werden die wiederkehrende Gebühren und<br>Standort Adressen angezeigt. |
| TOTALUSEDSPACE   | 2110          | Ist das gesamte Datenvolumen (in MB) pro Monat.                                                                                                    |
| FREEUSAGE        | 1024          | Ist das noch verfügbare Datenvolumen (in MB) in dem jeweiligen<br>Standort                                                                               |
| OVERAGEUSED      | 1086          | Ist das überschrittene Datenvolumen (in MB).                                                                                                    |
| UNITS            | M Bytes       | Beschreibt die Einheit hier, M Bytes.                                                                                                    |
|                  |               | Sind die Gebühren, bezogen auf das mehr überschritte<br>Datenvolumen.                                                                                    |
|                  |               | Dies wird folgendermaßen berechnet:<br>OVERAGEUSED / 1024 *RATE wie zum Beispiel<br>1086MB/1024 = 1.060 GB *1 = 1.060                                    |
| CHARGEFOROVERAGE | 1.060         |                                                                                                    |
| CURRENCY         | EUR           | Die Währung welche in der Berechnung verwendet wird                                                                                                    |
| RATE             | 1             | Dies zeigt den Kurs pro GB, bezogen auf das überschrittene<br>Datenvolumen (in MB) an.                                                                   |

|           |                  | Die Verwendung und Berechnung beziehen sich auf einen vollen |
|-----------|------------------|--------------------------------------------------------------|
|           |                  | Monat, dieses Datum zeigt an ab wann der Monat berechnet     |
| TRANSDATE | 01/12/2014 00:00 | wurde.                                                       |
|           |                  |                                                              |